# 徳島県電子入札システム 次期ブラウザ(Edge)対応

## 入札参加者様向け設定手順書

第 1.0 版

2022年2月1日

富士通 Japan 株式会社

改版履歴

| 版数      | 作成日/変更日   | 改版内容 |
|---------|-----------|------|
| 第 1.0 版 | 2022年2月1日 | 初版作成 |

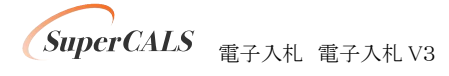

#### 目次

| 1. はじめに                                                                                                    |                 |
|----------------------------------------------------------------------------------------------------|-----------------|
| 2. 設定の順序                                                                                                    |                 |
| <ol> <li>事前検証ツールの実行</li> <li>3.1. 事前検証ツールの入手</li> <li>3.2. 事前検証ツールの実行</li> <li>3.3. 事前検証ツール実行結果の確認</li> <li>3.4. 事前検証ツール実行の再実行</li> </ol> | 5<br>5<br>5<br> |
| <ol> <li>ブラウザのインストール</li> <li>4.1. Microsoft Edge のインストール</li> </ol>                                                                      |                 |
| 5. ブラウザの設定<br>5.1. Microsoft Edge の起動方法<br>5.2. Microsoft Edge の設定                                                                        |                 |
| <ol> <li>6. 電子入札補助アプリのバージョンアップ</li> <li>7. 電子入札補助アプリの設定</li> </ol>                                                                        |                 |
| <ol> <li>8. 接続テスト</li> <li>8.1. Microsoft Edge の起動方法</li> <li>8.2. 電子入札: IC カード認証</li> </ol>                                              |                 |

# 1. はじめに

本書は、電子入札システム 次期ブラウザ(Edge)対応に向けた準備・設定を行うマニュアルです。

各画面イメージは、実際に表示される画面内容と異なることがございますので、ご了承ください。

略称について

- IE : Internet Explorer の略です。
- Edge : Microsoft Edge の略です。

登録商標について

- SuperCALS は、富士通 Japan 株式会社の登録商標です。
- Internet Explorer および Microsoft Edge は、米国 Microsoft Corporationの米国およびその 他の国における商標または登録商標です。
- その他の会社名および製品名は、それぞれの会社の商標または登録商標です。

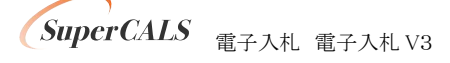

# 2. 設定の順序

令和4年5月9日(月)以降、電子入札システムを利用する際は、Microsoft Edge を利用ください。

| No. | 実施内容             | 説明                            |
|-----|------------------|-------------------------------|
| 1   | 事前検証ツールの実行       | 事前検証ツールを実行し、設定が必要な項目を確認しま     |
|     |                  | す。                            |
| 2   | ブラウザ(Edge)のインストー | 事前検証ツールにて、ブラウザ(Edge)のインストールが  |
|     | ル                | 必要となった場合に実施します。               |
| 3   | ブラウザ(Edge)の設定    | 事前検証ツールにて、ブラウザ(Edge)の設定が「要確認」 |
|     |                  | だった場合に実施します。                  |
|     |                  | 設定項目は以下になります。                 |
|     |                  | ・キャッシュクリア                     |
|     |                  | ・ポップアップ許可                     |
| 4   | 電子入札補助アプリのバー     | 事前検証ツールにて、電子入札補助アプリのバージョン     |
|     | ジョンアップ           | アップが必要となった場合に実施します。           |
| 5   | 電子入札補助アプリの設      | 事前検証ツールにて、電子入札補助アプリのインストー     |
|     | 定                | ルまたはアップデートが必要となった場合に実施します。    |
| 6   | 接続テスト            | 検証サイトへアクセスし、設定が正しくされているかを確    |
|     |                  | 認します。                         |
|     |                  | ・IC カード認証                     |

以下の順序で各種設定とテストを行います。

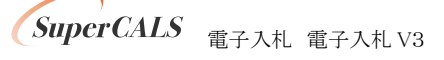

## 3. 事前検証ツールの実行

### 3.1. 事前検証ツールの入手

事前検証ツールは徳島県電子入札ホームページより取得ください。 URL:https://e-denshinyusatsu.pref.tokushima.lg.jp/archives/17059

#### 3.2. 事前検証ツールの実行

- ① 『3.1. 事前検証ツールの入手』でダウンロードした ZIP ファイルを解凍します。
- 解凍されたフォルダを開き、事前検証ツール『Check\_tool\_2022.hta』をダブルクリックし、実行します。

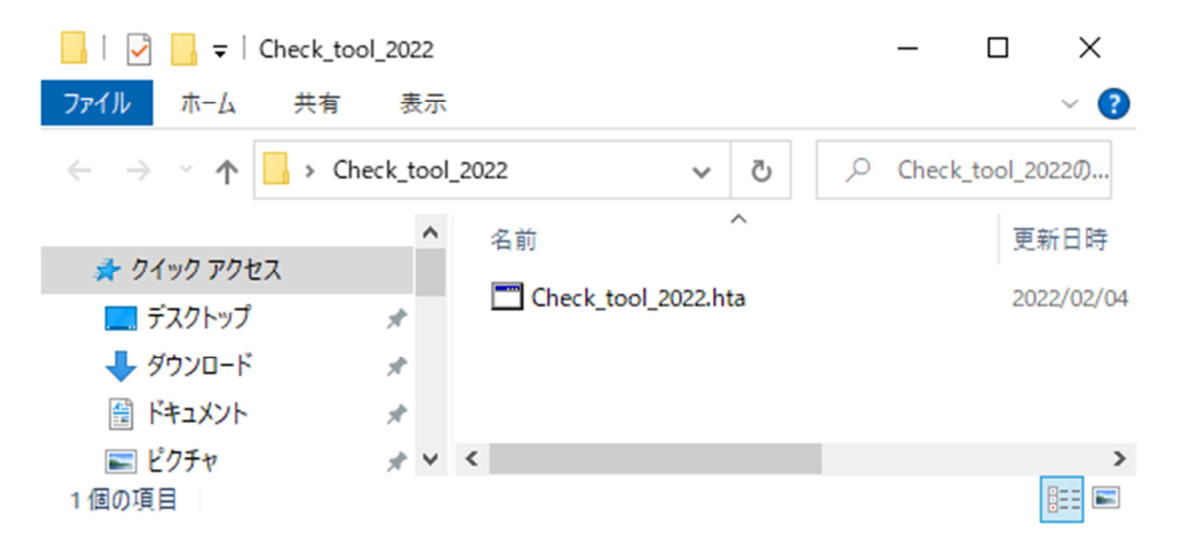

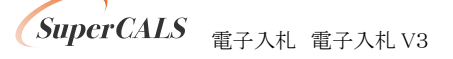

ツールが実行されると、以下のようなイメージの画面が表示されます。
 表示される確認結果はパソコンにより異なるため、下の画像と同じではありません。
 結果の見方は次項以降で解説します。

(表示例)

| 電子             | 入札システム                                                                                                    | ム動作環境確認                                                                                                    | Į                                                                                 |                           |
|----------------|----------------------------------------------------------------------------------------------------|----------------------------------------------------------------------------------------------------|-----------------------------------------------------------------------------------|---------------------------|
|                |                                                                                                    |                                                                                                    |                                                                                   | Ver2.10                   |
|                |                                                                                                    |                                                                                                    |                                                                                   | 再読み込み                     |
| 以下の各確認         | 器詰果が[OK]であることをお                                                                                                    | 「確認ください。                                                                                                    |                                                                                   |                           |
| 【安確認】 74       | 表示された場合は、記載され                                                                                                    | 73781361、2对1677231)。                                                                                                    |                                                                                   |                           |
| 1. 2           | ライアントの各種ソ                                                                                                    | フトのバージョン確認                                                                                                    |                                                                                   |                           |
| <b>-</b>       |                                                                                                    | · .1721/1145714 #00 7. A J. U 11476                                                                                                    |                                                                                   |                           |
| 201<br>درون    | アントの各種ノストのハーショ                                                                                                    | ンか動作無証券の組み合わせかを唯<br><b>入のバージョン</b>                                                                                                    | 認し7時音楽は次の通りです。                                                                    |                           |
|                |                                                                                                    | バージョン                                                                                                    | 確認結果                                                                              |                           |
|                | OS                                                                                                    | Windows 10                                                                                                    | [OK]                                                                              |                           |
|                | Microsoft Edge                                                                                                    | 95.0.1020.30                                                                                                    | [OK]                                                                              |                           |
|                | 電子入札補助アプリ                                                                                                    | VI.1.0                                                                                                    | [OK]                                                                              | 1                         |
|                | ◆設定ファイルの場所指定◆<br>Microsoft Edgeの設定ファイル<br>み定ファイルの場所が読み込                                                                                                    | ーーーーーーーーーーーーーーーーーーーーーーーーーーーーーーーーーーーー                                                                                                    | 暴合は設定ファイルの場所容指                                                                    | 定してください。                  |
| 0              | り Microsoft Edgeで「edge:/<br>2 表示された「ブロファイル                                                                                                    | //version/JIこアクセスします。<br>パスIの内容を以下に入力して[chec]                                                                                                    | はポタンタクリックします。                                                                     |                           |
|                | プロファイル パス:                                                                                                    |                                                                                                    |                                                                                   | check                     |
| 3 5            | マンオ 補助マラロ                                                                                                    | 許可山口設守確認                                                                                                    |                                                                                   |                           |
| • ख <i>न</i> ; | LI (<br>し) (<br>し) (<br>し) (<br>し) (<br>し) (<br>Li (<br>し) (<br>Li (<br>Li ( | <ul> <li>すうりくれこれを建設した結果はか</li> <li>登録されているかを確認した結果はか</li> <li>kip (電子入社システムURL)が詳可い</li> <li>kip を電子入社補助アプリの詳可い</li> <li>dsip を電子入社補助アプリの詳可い</li> </ul> | ての通りです。<br>JURLリストに正しく設定されてい<br>ALI設定してくたさい。<br>リストに正しく設定されていない。<br>FRLI設定してくたさい。 | 、 べい 可能性がありま<br>可能性があります。 |
|                |                                                                                                    |                                                                                                    |                                                                                   |                           |

SuperCALS 電子入札 電子入札 V3

Copyright 2011–2021 FUJITSU Japan LIMITED. FUJITSU CONFIDENTIAL.

### 3.3. 事前検証ツール実行結果の確認

#### ① クライアントの各種ソフトのバージョン確認

お使いのパソコン環境の情報が表示されます。以下、表示例です。

1. クライアントの各種ソフトのバージョン確認

クライアントの各種ソフトのバージョンが動作検証済の組み合わせかを確認した結果は次の通りです。

この端末で使用している各種ソフトのバージョン

|                | バージョン        | 確認結果  |
|----------------|--------------|-------|
| OS             | Windows 8.1  | [OK]  |
| Microsoft Edge | 97.0.1072.76 | [OK]  |
| 電子入札補助アプリ      | V1.0.0       | 【要確認】 |

補助アプリがV1.1.0にバージョンアップされていません。 補助アプリをV1.1.0にバージョンアップしてください。

| 項目             | 内容                                                                    |
|----------------|-----------------------------------------------------------------------|
| OS             | パソコンの OS バージョンが表示されます。                                                |
|                | Windows 8.1 又は Windows 10 にてご利用ください。                                  |
| Microsoft Edge | Edge がインストールされている場合、バージョンが表示されます。                                     |
|                | 89 以降のバージョンにてご利用ください。88 以前のバージョンの場                                    |
|                | 合、バージョンアップが必要です。                                                      |
|                | 『インストール未』の場合、P10 の『4. ブラウザのインストール』にてイ                                 |
|                | ンストールしてください。                                                          |
| 電子入札補助アプリ      | 電子入札補助アプリのバージョンが表示されます。                                               |
|                | V1.0.0 の場合、バージョンアップが必要ですので、P19 の『6. 電子入<br>札補助アプリのバージョンアップ』を参照してください。 |

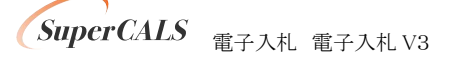

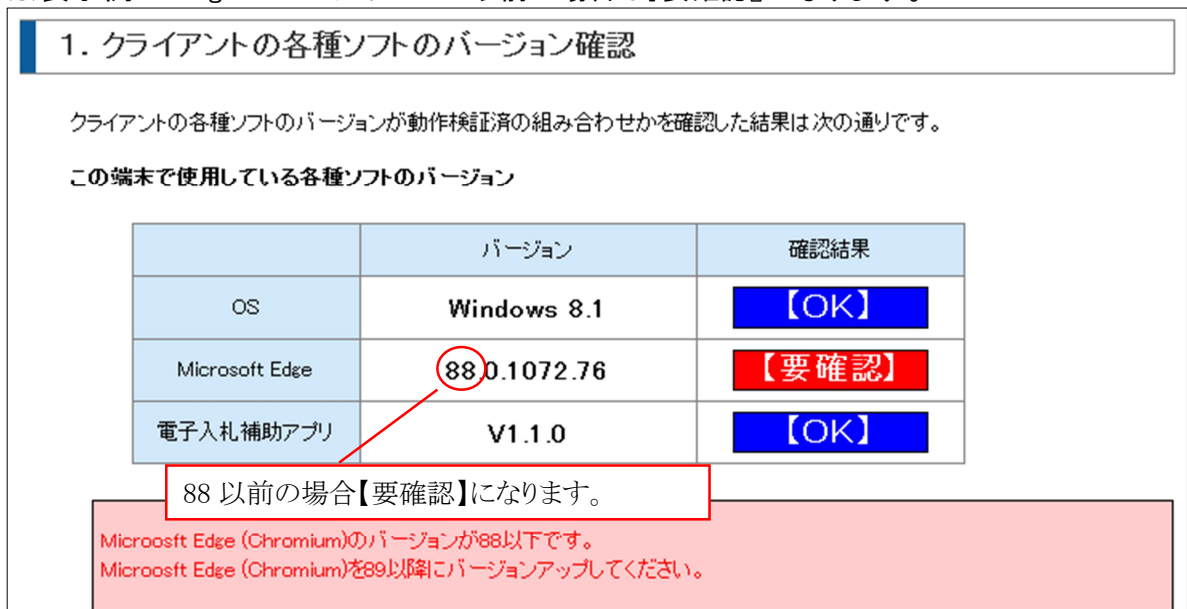

※表示例2 Edge のバージョンが88以前の場合は『要確認』になります。

#### Microsoft Edge のポップアップ許可設定確認

『要確認』の場合、P11の『5.ブラウザの設定』に従って設定をしてください。

2. Microsoft Edgeのポップアップ許可設定確認

Microsoft Edgelこてポップアップが許可されているかを確認した結果は次の通りです。

#### 【要確認】

https://www.e-nyusatsu-tok.jp (電子入札システムURL)がポップアップ許可されていない可能性があります。 https://demo.ep-bid.supercals.jp (検証サイトURL)がポップアップ許可されていない可能性があります。

| ▲設定ファイルの提所指定▲                                  |              |
|------------------------------------------------|--------------|
|                                                |              |
| Microsoft Edgeの設定ファイルの場所は自動で判断しています。           |              |
| 設定ファイルの場所が読み込めていない(デフォルトから変更した)場合は設定ファイルの      | 場所を指定してください。 |
| ① Microsoft Edgeで「edge://version/JIこアクセスします。   |              |
| ② 表示された「プロファイル バス」の内容を以下に入力して「check」ボタンをクリックしま | す。           |
| プロファイル バス:                                     | check        |

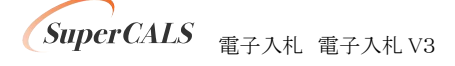

③ 電子入札補助アプリ 許可 URL 設定確認

電子入札補助アプリのバージョンが V1.0.0 の場合、『対象外』となります。

P19 の『6. 電子入札補助アプリのバージョンアップ』に従ってバージョンアップをしてください。

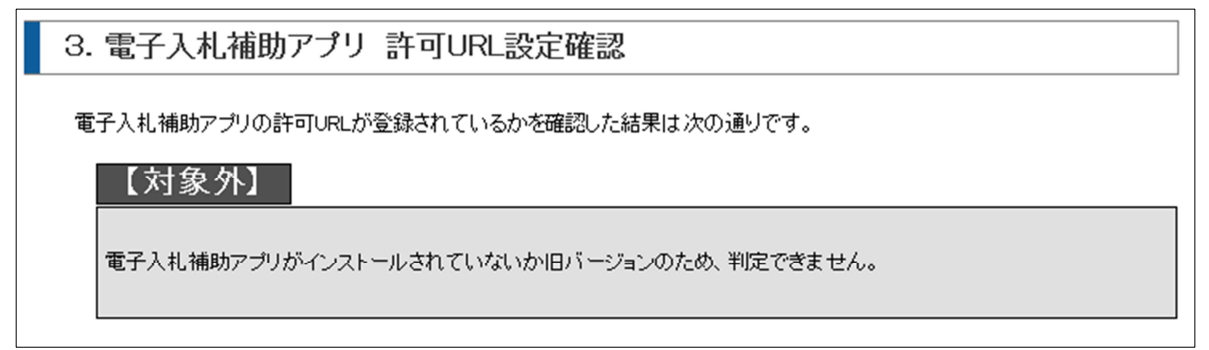

電子入札補助アプリのバージョンが V1.1.0 で許可 URL 設定がされていない場合、『要確認』となります。

P20 の『7. 電子入札補助アプリの設定』に従って許可 URL の設定をしてください。

3. 電子入札補助アプリ 許可URL設定確認

電子入札補助アプリの許可URLが登録されているかを確認した結果は次の通りです。

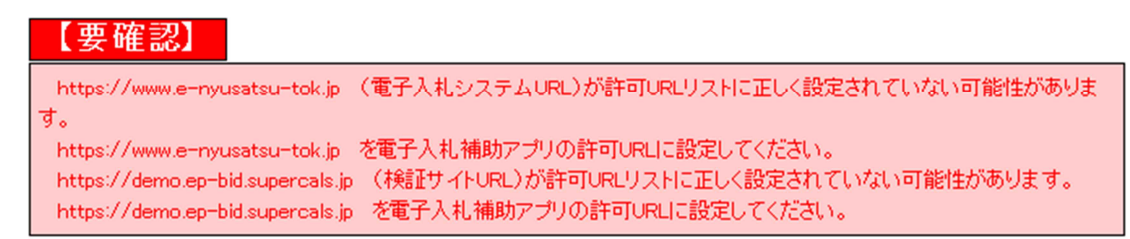

#### 3.4. 事前検証ツール実行の再実行

ソフトウェアのインストールや設定を実施した後に、事前検証ツールを再実行し『OK』となることを 確認します。

事前検証ツールを再実行する場合、再度『3.2. 事前検証ツールの実行』を行うか、事前検証ツー ル右上の『再読み込み』ボタンをクリックします。

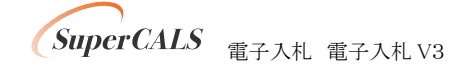

# 4. ブラウザのインストール

事前検証ツールの「1. クライアントの各種ソフトのバージョン確認」で以下の表示(要確認)が出ている場合は、電子入札システムで利用するブラウザをインストールします。

| Microsoft Edge | インストール未 | 【要確認】 |
|----------------|---------|-------|
|----------------|---------|-------|

既に Microsoft Edge がインストールされている(『OK』と表示された)場合、本章はスキップしてく ださい。

#### 4.1. Microsoft Edge のインストール

以下のサイトより Microsoft Edge のインストーラーをダウンロードし、実行してください。

https://www.microsoft.com/ja-jp/edge

インストール完了後に、事前検証ツールを再実行し、『1. クライアントの各種ソフトのバージョン確認』の『Microsoft Edge』の確認結果が『OK』となっていることを確認してください。

| Microsoft Edge | 95.0.1020.30 | [OK] |
|----------------|--------------|------|
|                |              |      |

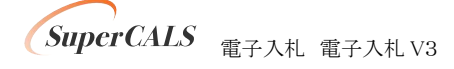

# 5. ブラウザの設定

事前検証ツールの「2. Microsoft Edge のポップアップ許可設定確認」で以下の表示(要確認)が 出ている場合は、電子入札システムで利用するブラウザ(Microsoft Edge)の設定を行います。

| 2. Microsoft Edgeのポップアップ許可設定確認                  |
|-------------------------------------------------|
| Microsoft Edgelこてポップアップが許可されているかを確認した結果は次の通りです。 |
| 【要確認】                                           |

#### 5.1. Microsoft Edge の起動方法

(1) 起動手順(※Window10の場合)

以下のいずれかの操作方法で「Microsoft Edge」を起動します。 (方法 1)

タスクバーにある「Microsoft Edge」のアイコンをクリックします。

| ₽ ここに入力して検索 | 0 | ₫i | C |  |
|-------------|---|----|---|--|
|             |   |    |   |  |

(方法2)

デスクトップ画面にある「Microsoft Edge」のショートカットをダブルクリックします。

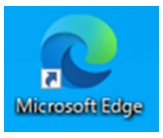

SuperCALS 電子入札 電子入札 V3

(方法3)

「Windows マーク」から「Microsoft Edge」をクリックします。

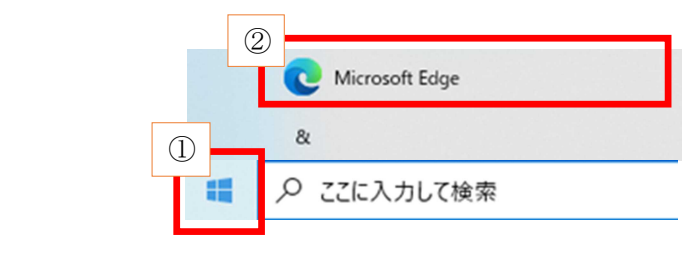

Copyright 2011–2021 FUJITSU Japan LIMITED. FUJITSU CONFIDENTIAL.

## 5.2. Microsoft Edge の設定

### (1) キャッシュクリア

① Microsoft Edge のウインドウ右上の『×』ボタンのすぐ下にある『…』をクリックし、表示さ れたメニューの『設定』をクリックします。

|                  |     |              |                        | -     | 0        | ×  |
|------------------|-----|--------------|------------------------|-------|----------|----|
|                  |     |              | to                     | Ē     |          |    |
|                  | (   |              | 新しいタブ(T)               |       | Ctrl+T   |    |
|                  | ť   | 3            | 新しいウィンドウ(N)            |       | Ctrl+N   |    |
|                  | t   | 5            | 新しい InPrivate ウィンドウ(I) | Ctrl+ | Shift+N  |    |
| /licrosoft       |     |              | х-ц —                  | 100%  | +        | 2  |
|                  | ٩   | î≡           | お気に入り(O)               | Ctrl+ | Shift+O  |    |
|                  | (   | Ē            | コレクション(E)              | Ctrl- | +Shift+Y |    |
|                  | Q ( | D            | 履歴(H)                  |       | Ctrl+H   |    |
|                  | 1   | $\downarrow$ | ダウンロード(D)              |       | Ctrl+J   |    |
|                  | f   | B            | アプリ(A)                 |       |          | >  |
|                  | 4   | 3            | 拡張機能(X)                |       |          |    |
|                  | ¢   | ð            | 印刷(P)                  |       | Ctrl+P   |    |
| Amazon 柔大巾場      | (   | 9            | Web キャプチャ(W)           | Ctrl  | +Shift+S |    |
|                  | (   | Ż            | 共有(R)                  |       |          |    |
| farebook twitter | ł   | ධ්           | ページ内の検索(F)             |       | Ctrl+F   |    |
| inter inter      |     | ۹ø           | 音声で読み上げる(U)            | Ctrl+ | Shift+U  |    |
|                  |     |              | その他のツール(L)             | _     | _        | >  |
|                  | 5   | ŝ            | 設定(S)                  | _     | _        | _' |
|                  | (   | ?            | ヘルプとフィードバック(B)         |       |          | >  |
|                  |     |              | Microsoft Edge を閉じる(M) |       |          |    |
| ナルファイナンス …       | 検索  | 索結           | 果のみ表示 🗸                |       | =        |    |

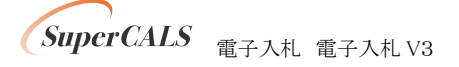

② 画面左側のメニューにある『プライバシー、検索、サービス』をクリックし、表示された画面ページ内の『閲覧データをクリア』にある クリアするデータの選択 ボタンをクリックします。

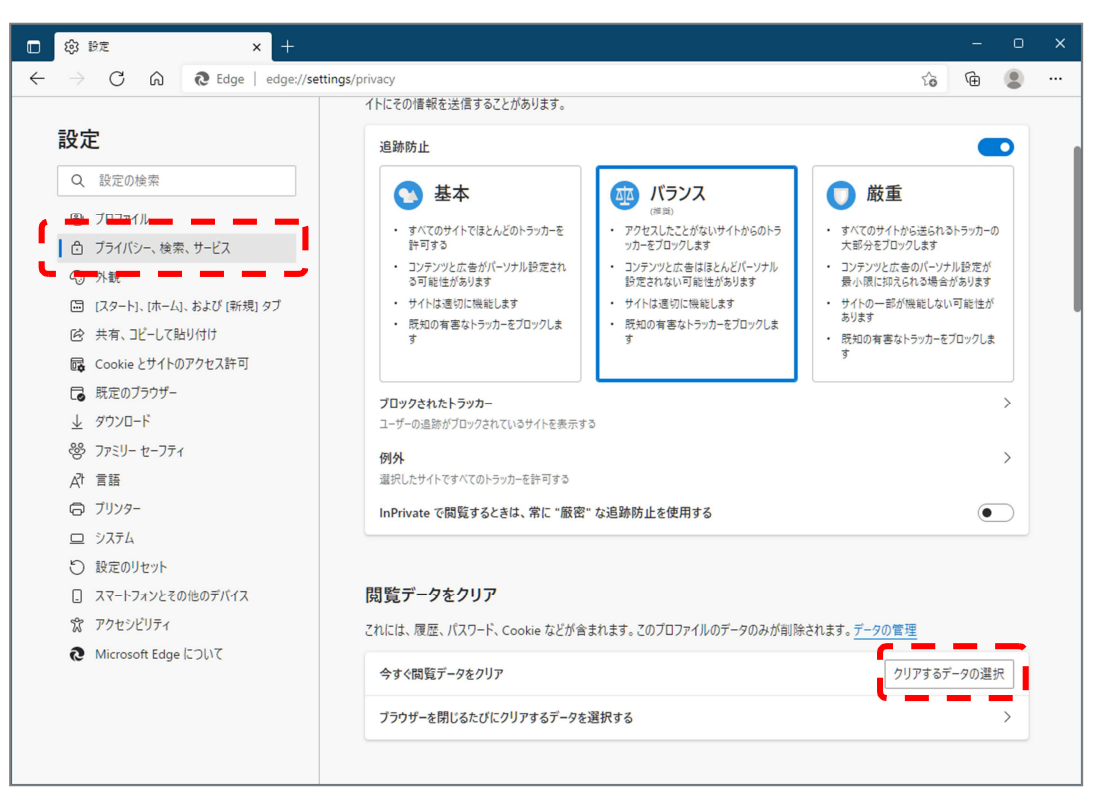

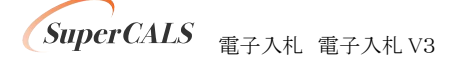

③ 時間の範囲は『すべての期間』を選択し、『Cookie およびその他サイトデータ』と『キャッシュされた画像とファイル』のチェックボックスにチェック図をし、 今すぐクリア ボタンをクリックします。

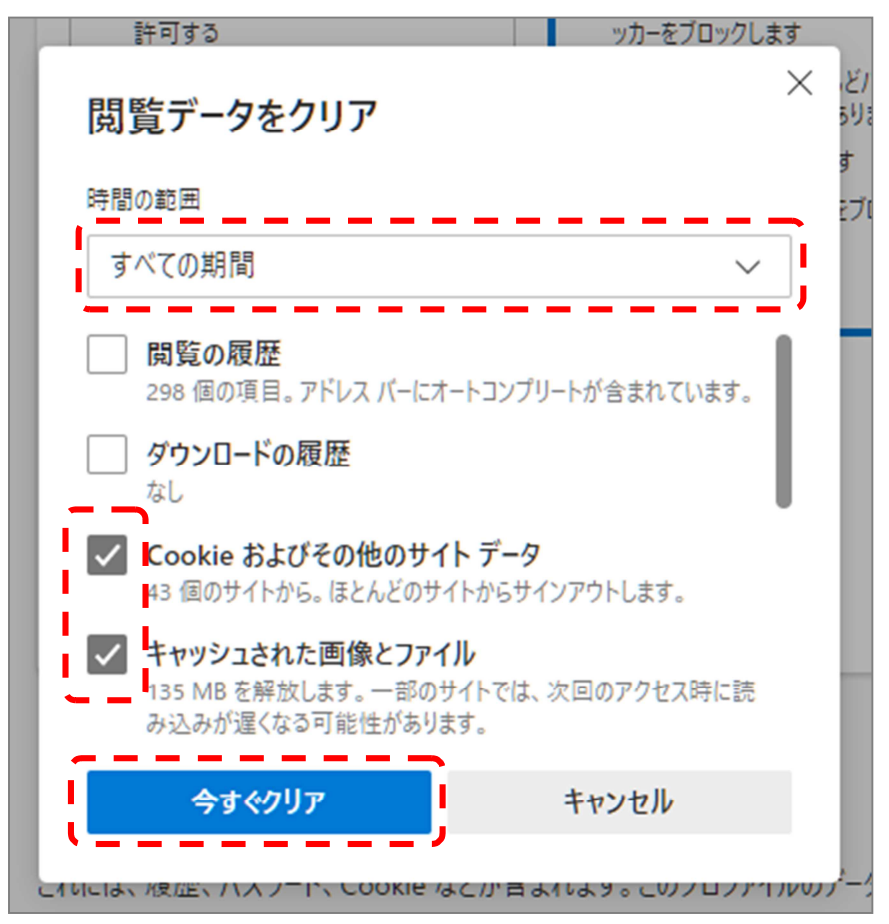

以上でキャッシュクリアは完了です。続けて、ポップアップ許可登録を実施ください。

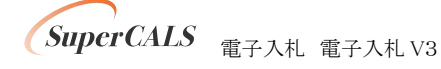

## (2) ポップアップ許可登録

① Microsoft Edge のウインドウ右上の『×』ボタンのすぐ下にある『…』をクリックし、表示さ れたメニューの『設定』をクリックします。

|                  |    |                          |                     |      |       | ٥        | × |
|------------------|----|--------------------------|---------------------|------|-------|----------|---|
|                  |    |                          |                     | to   | Ē     |          |   |
|                  |    |                          | 新しいタブ(T)            |      |       | Ctrl+T   | - |
|                  |    |                          | 新しいウィンドウ(N)         |      |       | Ctrl+N   |   |
| a. C.            |    | Ę                        | 新しい InPrivate ウィンド  | ウ(I) | Ctrl+ | Shift+N  |   |
| /licrosoft       |    |                          | ズーム                 | _    | 100%  | +        | 2 |
|                  |    | ל≆                       | お気に入り(O)            |      | Ctrl+ | Shift+O  |   |
|                  |    | Ē                        | コレクション(E)           |      | Ctrl- | +Shift+Y |   |
|                  | Q  | 5                        | 履歴(H)               |      |       | Ctrl+H   |   |
|                  |    | $\underline{\downarrow}$ | ダウンロード(D)           |      |       | Ctrl+J   |   |
|                  |    | B                        | アプリ(A)              |      |       |          | > |
|                  |    | ¢                        | 拡張機能(X)             |      |       |          |   |
| a K              |    | Ø                        | 印刷(P)               |      |       | Ctrl+P   |   |
| Amazon 梁大市場      |    | Ŷ                        | Web キャプチャ(W)        |      | Ctrl  | +Shift+S |   |
|                  |    | ¢                        | 共有(R)               |      |       |          |   |
| facebook twitter |    | බ                        | ペ−ジ内の検索(F)          |      |       | Ctrl+F   |   |
| incessor initia  |    | A»                       | 音声で読み上げる(U)         |      | Ctrl+ | Shift+U  |   |
|                  |    | -                        | その他のツール(L)          |      | _     |          | > |
|                  |    | \$ <u>3</u>              | 設定(S)               |      |       |          |   |
|                  |    | ?                        | ヘルプとフィードバック(B)      |      |       |          | > |
|                  |    |                          | Microsoft Edge を閉じる | 3(M) |       |          |   |
| ナルファイナンス …       | (1 | 食索結                      | 課のみ表示               | ~    |       | =        |   |

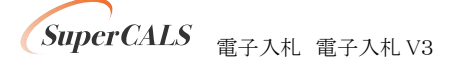

 面面左側のメニューにある『Cookie とサイトのアクセス許可』をクリックし、表示された画面ページ内にある『ポップアップとリダイレクト』をクリックします。

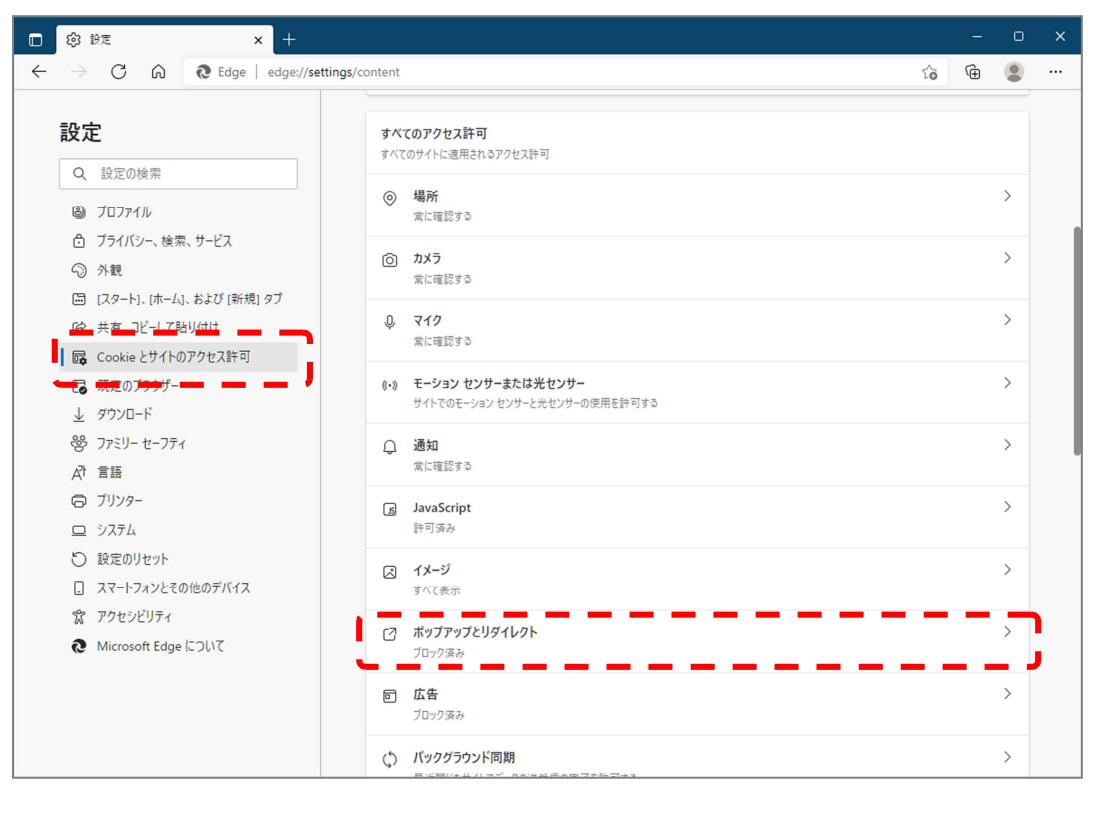

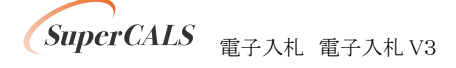

③『許可』の右にある 追加 ボタンをクリックします。

| (☆) 設定             | × +               |                                  |    | -  | 0  |   |
|--------------------|-------------------|----------------------------------|----|----|----|---|
| ightarrow C $lpha$ | € Edge   edge://s | ttings/content/popups            | ٢ô | œ  | ٢  |   |
| 設定                 |                   | ← サイトのアクセス許可 / ポップアップとリダイレクト     |    |    |    |   |
| Q 設定の検索            |                   |                                  |    |    |    |   |
| 🕲 プロファイル           |                   | プロック (推奨)                        |    |    | D  |   |
| 🗇 プライバシー、検         | 素、サービス            |                                  |    |    |    |   |
| ◎ 外観               |                   | ブロック                             |    | 追加 | ba |   |
| 🖾 [スタート]、[ホー       | ム]、および [新規] タブ    | :@ hn 수 5 5 부 / L [ + 는 [] 뉴 부 / |    |    |    |   |
| 12 共有、コピーして        | 「貼り付け             | 3回加ビルにフリアはのウムビル                  |    |    |    |   |
| 📴 Cookie とサイ       | トのアクセス許可          |                                  |    |    |    | 2 |
| □ 既定のブラウザ          | -                 | 許可                               |    |    |    | 1 |
| <u>↓</u> ダウンロード    |                   | 追加されたサイトはありません                   |    |    | _  |   |
| 参 ファミリー セーフ        | ₹1                |                                  |    |    |    |   |
| _                  |                   |                                  |    |    |    |   |

④ 画面の『サイト』に以下の表のURLを入力します。入力は1URLずつ行い、入力が完了したら 追加 ボタンをクリックします。2URLの登録が必要な場合は、計2回実施してください。

| サイトの追加                               |       | × |
|--------------------------------------|-------|---|
| サイト<br>https://www.e-nyusatsu-tok.jp |       |   |
| 追加                                   | キャンセル |   |

| No | URL                              | 説明          |
|----|----------------------------------|-------------|
| 1  | https://www.e-nyusatsu-tok.jp    | 徳島県電子入札システム |
| 2  | https://demo.ep-bid.supercals.jp | 検証サイト       |

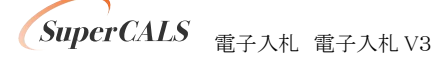

⑤ 入力した2つの URL が許可一覧に追加されていることを確認します。

| 許可 |                                  | 追加 |
|----|----------------------------------|----|
| ß  | https://www.e-nyusatsu-tok.jp    |    |
| C  | https://demo.ep-bid.supercals.jp |    |

以上でポップアップ許可登録は完了です。

最後に、事前検証ツールを再実行し、『2. Microsoft Edge のポップアップ許可設定確認』が 『OK』となったことを確認してください。

| 2. Microsoft Edgeのポップアップ許可設定確認                  |  |
|-------------------------------------------------|--|
| Microsoft Edgelこてポップアップが許可されているかを確認した結果は次の通りです。 |  |
|                                                 |  |

以上で Microsoft Edge の設定は完了です。

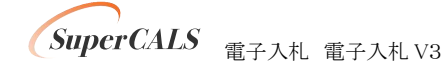

# 6. 電子入札補助アプリのバージョンアップ

事前検証ツールの「1. クライアントの各種ソフトのバージョン確認」で以下の表示(要確認)が出ている場合は、電子入札補助アプリのバージョンアップを行います。

| 電子入札補助アプリ | V1.0.0 | 【要確認】 |
|-----------|--------|-------|
|-----------|--------|-------|

既に V1.1.0 がインストールされている場合、本章はスキップしてください。

電子入札補助アプリ V1.1.0 は、電子入札コアシステム対応の民間認証局から案内がされてい ますので、ご利用されている民間認証局より入手してください。

連絡先等は以下の「コアシステム対応認証局お問い合わせ先一覧」をご確認ください。

・一般財団法人日本建設情報総合センター「コアシステム対応認証局お問い合わせ先一覧」

 $\label{eq:linear} {}^{\bullet} https://www.cals.jacic.or.jp/coreconso/inadvance/agencylist.html$ 

入手後は、アプリ付属の手順書に沿ってバージョンアップ作業を実施ください。

バージョンアップ完了後に、事前検証ツールを再実行し、『1. クライアントの各種ソフトのバージョン確認』の『電子入札補助アプリ』のバージョンが V1.1.0 となっていることを確認してください。

| 電子入札補助アプリ V1.1.0 | [OK] |
|------------------|------|
|------------------|------|

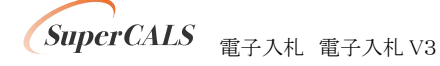

## 7. 電子入札補助アプリの設定

事前検証ツールの「3. 電子入札補助アプリ 許可URL設定確認」で以下の表示(要確認)が出て いる場合は、電子入札補助アプリの許可URLリストの設定を行います。

| 3. 電子入札補助アプリ 許                                    | 可URL設定確認                                  |
|---------------------------------------------------|-------------------------------------------|
| 電子入札補助アプリの許可URLが登録                                | されているかを確認した結果は次の通りです。                     |
| 【要確認】                                             |                                           |
| https://www.e-nyusatsu-tok.jp                     | (電子入札システムURL)が許可URLリストに正しく設定されていない可能性がありま |
| <pre>&gt;&gt; https://www.e-nvusatsu-tok.in</pre> | を雷子入札補助アプリの許可URLに設定してください。                |

許可 URL は事前検証ツールで『要確認』となった URL を追加登録します。

① 電子入札補助アプリが起動していることを確認します。

右下のタスクトレイ内に電子入札補助アプリのアイコンがあることを確認してください。

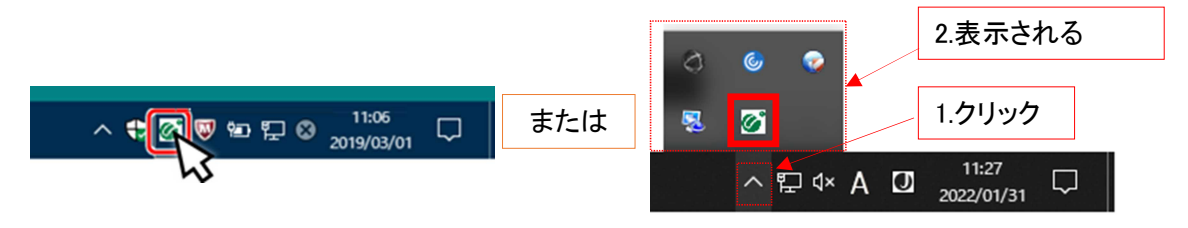

確認できれば②に進みます。

上記のように表示されていない場合は、電子入札補助アプリを起動します。

起動方法の例) Windows マークをクリックします。

表示されたアプリケーション一覧から『電子入札補助アプリ』をクリックします。

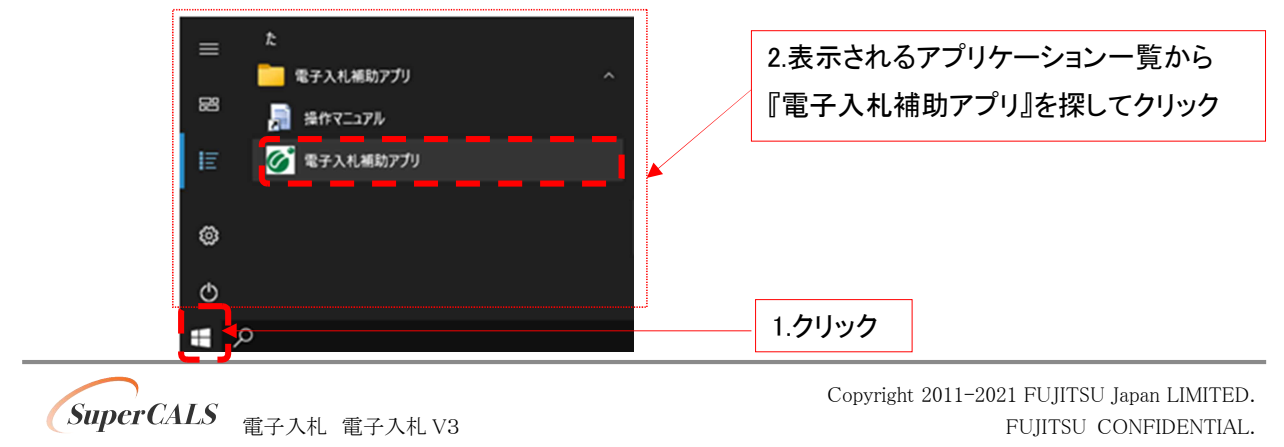

② 右下のタスクトレイの電子入札補助アプリアイコンを右クリックし、電子入札補助アプリのメニューを表示させ、『許可 URL リスト登録』をクリックします。

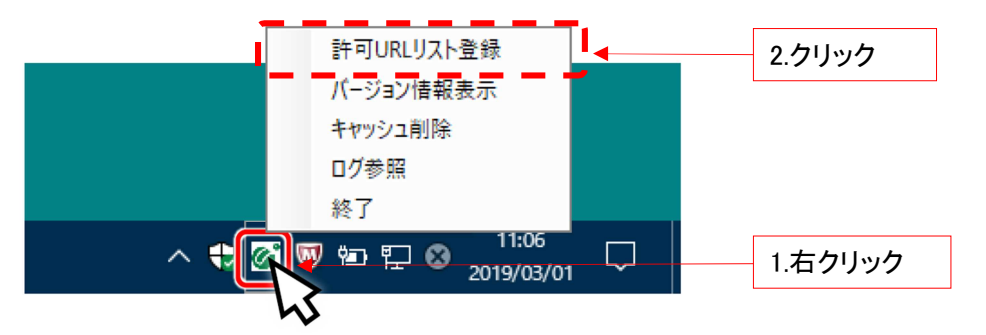

③ 『許可 URL リスト登録』画面の中央にあるテキスト入力エリアに URL を入力します。 入力は 1URL ずつ行い、入力が完了したら 追加 ボタンをクリックします。

| 許可URLリスト登録                       | ×                                    |
|----------------------------------|--------------------------------------|
| 許可されたサイトのURL                     |                                      |
| https://www.e-nyusatsu-tok.jp    |                                      |
|                                  |                                      |
|                                  |                                      |
|                                  |                                      |
|                                  |                                      |
|                                  |                                      |
|                                  |                                      |
|                                  | 1.URL を人力                            |
| https://demo.ep-bid.supercals.jp |                                      |
|                                  | 2.クリック                               |
| ëii 6÷                           |                                      |
|                                  | ──────────────────────────────────── |
|                                  |                                      |

以下、表の2つのURL 追加が必要です。

事前検証ツールで『要確認』と表示された URL を追加してください。

| No | URL                              | 説明          |
|----|----------------------------------|-------------|
| 1  | https://www.e-nyusatsu-tok.jp    | 徳島県電子入札システム |
| 2  | https://demo.ep-bid.supercals.jp | 検証サイト       |

例) 検証サイトが許可 URL に登録されていない場合の事前検証ツールの表示

#### 【要確認】

https://demo.ep-bid.supercals.jp (検証サイトURL)が許可URLリストに正しく設定されていない可能性があります。 https://demo.ep-bid.supercals.jp を電子入札補助アプリの許可URLに設定してください。

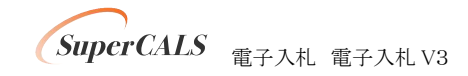

Copyright 2011–2021 FUJITSU Japan LIMITED. FUJITSU CONFIDENTIAL. ④ 入力した2つのURLが一覧に表示されていることを確認します。
 (ご利用の認証会社によっては、他にもURLの表示がありますが問題ありません)
 問題なければ設定の保存のために、右上の『×』ボタンをクリックします。

| 許可URLリスト登録                                                                        | × | <br>2.クリック |
|-----------------------------------------------------------------------------------|---|------------|
| 許可されたサイトのURL<br>https://www.e-nyusatsu-tok.jp<br>https://demo.ep-bid.supercals.jp |   | 1.表示を確認    |
| 追加<br>削除                                                                          |   |            |

⑤ はい(Y) ボタンをクリックし、設定を保存します。

| 許可URLリスト登録        | × |
|-------------------|---|
| 変更した情報の保存を行いますか?  |   |
| [#\\ <u>\</u> \\\ |   |

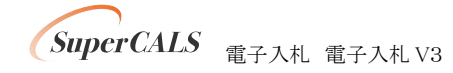

⑥ OK ボタンをクリックし、設定を完了します。

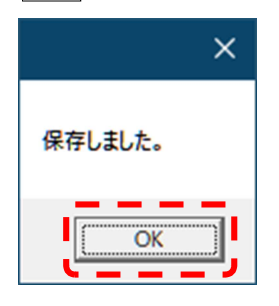

最後に、事前検証ツールを再実行し、『3. 電子入札補助アプリ 許可 URL 設定確認』が『OK』 となったことを確認してください。

3. 電子入札補助アプリ 許可URL設定確認

電子入札補助アプリの許可URLが登録されているかを確認した結果は次の通りです。

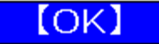

以上で電子入札補助アプリの設定は完了です。

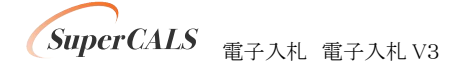

## 8. 接続テスト

全ての設定が完了したら、検証サイトへアクセスし正しく設定されていることを確認します。

※以下の手順のとおり進まない場合、もう一度、P5 の『3.2.事前検証ツールの実行』で、『要確認』 や『対象外』がないかチェックし、全て『OK』表示されるように作業をしてください。 それでも、進まない場合は、p12 の『5.2.Microsoft Edge の設定 (1)キャッシュクリア』の実施後 にパソコンの再起動を行い、再度、接続テストをお試しください。

#### 8.1. Microsoft Edge の起動方法

(1) 起動手順(※Window10の場合)

以下のいずれかの操作方法で「Microsoft Edge」を起動します。 (方法 1)

タスクバーにある「Microsoft Edge」のアイコンをクリックします。

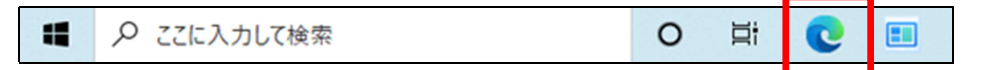

(方法2)

デスクトップ画面にある「Microsoft Edge」のショートカットをダブルクリックします。

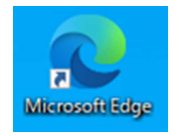

(方法3)

「Windows マーク」から「Microsoft Edge」をクリックします。

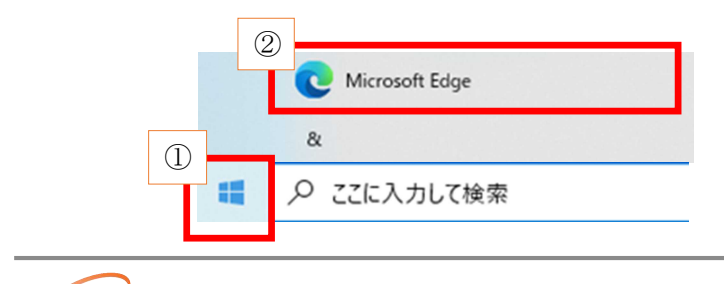

SuperCALS 電子入札 電子入札 V3

## 8.2. 電子入札:IC カード認証

- ① 『https://demo.ep-bid.supercals.jp/ebidAccepter/index.jsp?KikanNo=2200000』へアクセスします。
- ② ユーザー名とパスワードを要求されるので、以下を入力します。
   ユーザー名:kensho / パスワード:zikibrowser

#### Edge の場合

| このサイトにアクセスするにはサインインしてください<br>https://demo.ep-bid.supercals.jp では認証が必要となります |       |       |  |
|----------------------------------------------------------------------------|-------|-------|--|
| ユーザー名<br>パスワード                                                             |       |       |  |
|                                                                            | サインイン | キャンセル |  |

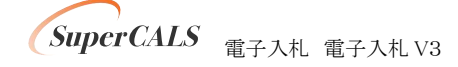

③ 下記メッセージが画面に表示された場合、「詳細設定」ボタンをクリックします。※初回のみ。

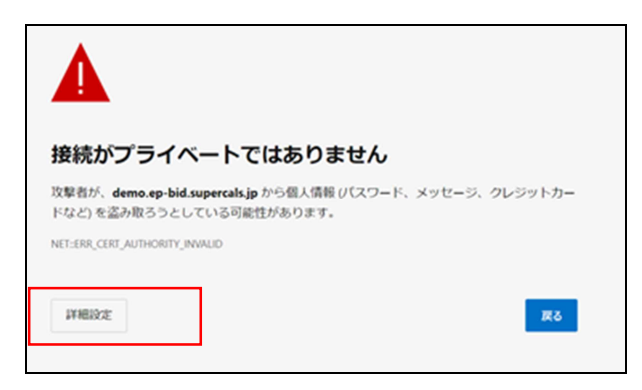

④ 下記「demo.ep-bid.supercals.jp に進む(安全ではありません)」のリンクをクリックします。

※初回のみ。

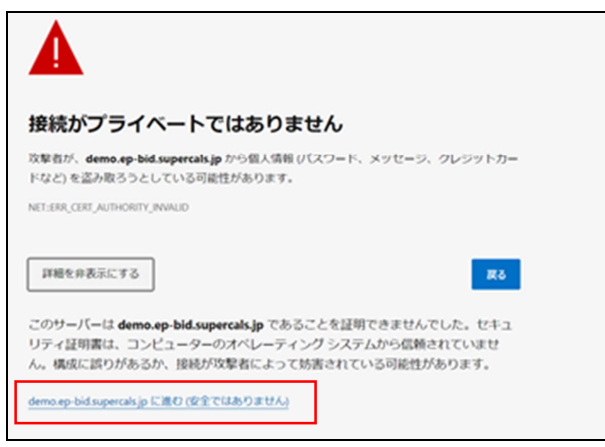

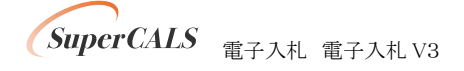

『利用者登録』をクリックします。

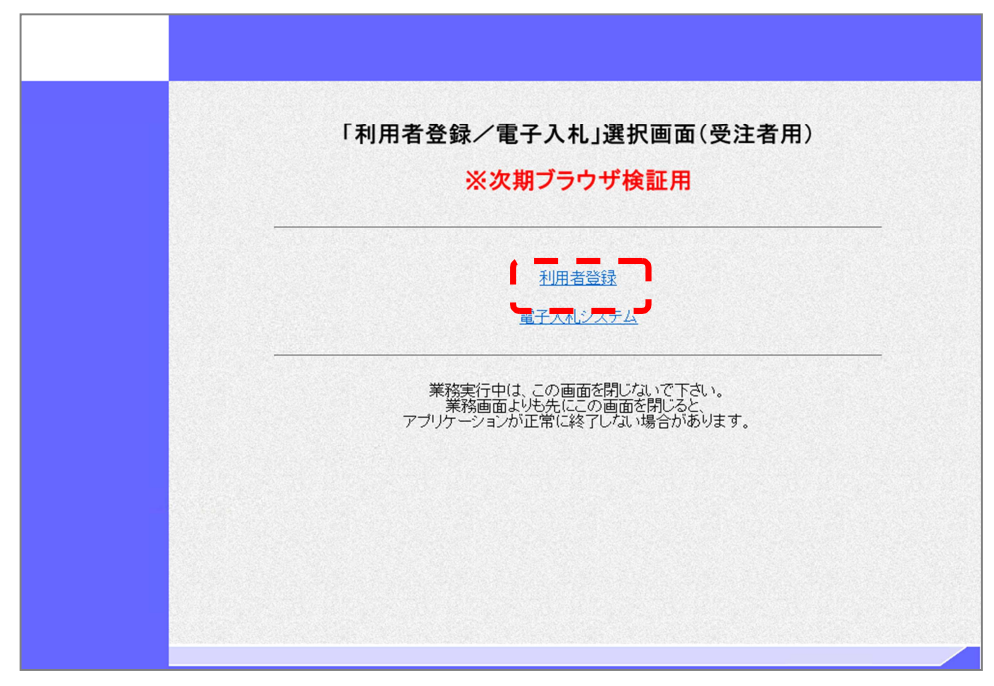

⑤ 上部に時刻が表示されるまで待ちます。

|         |          | Ø <b></b>     | CALS/EC 電子入札システム | Ø |
|---------|----------|---------------|------------------|---|
|         | 入札情報サービス |               |                  |   |
| • 利用者登録 |          |               |                  |   |
|         |          |               |                  |   |
|         |          |               |                  |   |
|         |          |               |                  |   |
|         |          |               |                  |   |
|         |          |               |                  |   |
|         |          |               |                  |   |
|         |          | CALS/FC 雪子入札之 | x = 4            |   |
|         |          | 高注来カライアント     |                  |   |
|         |          | X24774721     |                  |   |
|         |          |               |                  |   |
|         |          |               |                  |   |
|         |          |               |                  |   |
|         |          |               |                  |   |
|         |          |               |                  |   |
|         |          |               |                  |   |
|         |          |               |                  |   |
|         |          |               |                  |   |

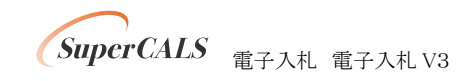

- ⑥ 上部に時刻が表示されたら、左メニューの『利用者登録』をクリックします。

⑦ ICカードをセットし、『登録』ボタンをクリックします。

|         |          | 2020年04月02日 19時24分 | CALS/EC 電子入札システム | Ø |
|---------|----------|--------------------|------------------|---|
|         | 入札情報サービス |                    |                  |   |
| ○ 利用者登録 |          | 利用者登録メニュー          | -                |   |
|         |          |                    |                  |   |
|         |          |                    |                  |   |
|         |          |                    |                  |   |
|         |          |                    |                  |   |
|         |          | <b>安</b> 更         | ICカード更新          |   |
|         |          |                    |                  |   |
|         |          |                    |                  |   |
|         |          |                    |                  |   |
|         |          |                    |                  |   |

SuperCALS 電子入札 電子入札 V3

Copyright 2011–2021 FUJITSU Japan LIMITED. FUJITSU CONFIDENTIAL. ⑧ 表示された画面で PIN 番号を入力し、『OK』ボタンをクリックします。

| Pin番号入力ダイアログ    | _      | × |
|-----------------|--------|---|
| P恥番号を入力してください。  |        |   |
| PIN番号:          | *      |   |
| 担当者:            |        |   |
| 0 K <b>*</b> #) | nten I |   |

⑨ IC カードへのアクセス中ダイアログ、サーバとの通信ダイアログが表示されます。
 処理が完了するまでお待ちください。

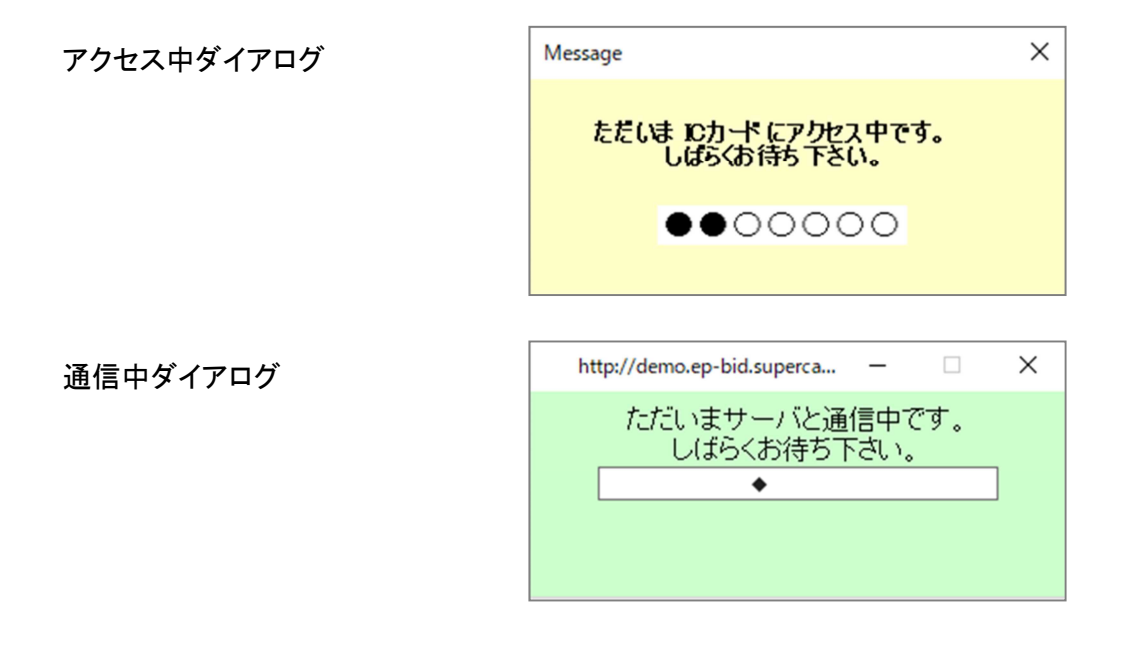

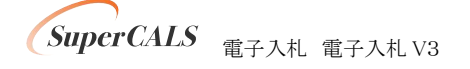

10 以下の画面が表示されましたら、正しくブラウザ設定がされています。ウインドウの右上『×』ボタンをクリックし、ブラウザを閉じてください。

|         |           | 202                      | 1年12月14日 16時23分       | <b>CALS/EC</b> 電子入札システム | Ø     |
|---------|-----------|--------------------------|-----------------------|-------------------------|-------|
|         | 入札情報サービス  |                          |                       |                         | お聞い合せ |
| ○ 利用者登録 |           |                          | 資格審查情報検               | 索<br>——————————         | •     |
|         | i i       | 次期ブラウ                    | ザの設定は正しく完             | 了しております。                | i i   |
|         | 検証        | 用サイトのため                  | 、以降の画面は操作             | 乍しないようお願いします。           |       |
|         |           | 右上の「×」                   | よりブラウザを閉じて            | て終了して下さい。               |       |
|         | ×         |                          |                       | /                       |       |
|         |           |                          |                       |                         |       |
|         | 資格<br>(※) | 審査情報の検索を行い<br>の項目は、必須入力で | います。登録番号、商号又はう<br>です。 | 名称、バスワードを入力して下さい。       |       |
|         |           |                          |                       |                         |       |
|         | 登録番号      | :                        |                       | (※)(半角数字8文字)            |       |
|         | 商号又は名称    | :                        |                       | (※)(60文字以内)             |       |
|         | パスワード     | :                        |                       | (※)(半角英数記号256文字以内)      |       |
|         |           |                          |                       |                         |       |
|         |           |                          |                       |                         |       |
|         |           |                          | 検索〕                   | <b>zo</b>               |       |
|         |           |                          |                       |                         |       |
|         |           |                          |                       |                         |       |
|         |           |                          |                       |                         |       |
|         |           |                          |                       |                         |       |
|         |           |                          |                       |                         |       |

以上で次期ブラウザ対応の設定および接続テストは全て完了いたしました。

| ※徳島県電子入札システムへは、 |     |                      |  |  |
|-----------------|-----|----------------------|--|--|
| 令和4年4月28日(木)    | までは | 「Internet Explorer」で |  |  |
| 令和4年5月 9日(月)    | 以降は | 「Microsoft Edge」で    |  |  |
| アクセスしてください      |     |                      |  |  |

SuperCALS 電子入札 電子入札 V3